# Ripetizione Ricette

And in the second second second second second second second second second second second second second second se

### **Ripetizione Ricette**

Il servizio «Ripetizione Ricette» ti consente di **richiedere farmaci continuativi** per terapie croniche. Potrai richiedere l'erogazione della ricetta solo per i farmaci già inseriti dal tuo medico nel piano terapeutico. Per eventuali **richieste di modifica** dei farmaci sarà necessario **contattare il tuo medico di famiglia**.

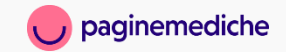

### **Attivazione servizio**

Per attivare il servizio segui questi semplici passaggi:

- Accedi alla tua Area Riservata di Paginemediche | Visitami;
- Digita il nome del tuo medico nella barra di ricerca e aggiungilo come medico di famiglia direttamente dal suo profilo. Clicca su (+) se sei da web oppure su (M) se sei da App, accanto all'immagine del profilo;
- 3. Torna alla home e vai alla sezione Ricette e Terapie;
- Inserisci il tuo codice fiscale e poi il codice
  personale che hai ricevuto dal tuo medico via

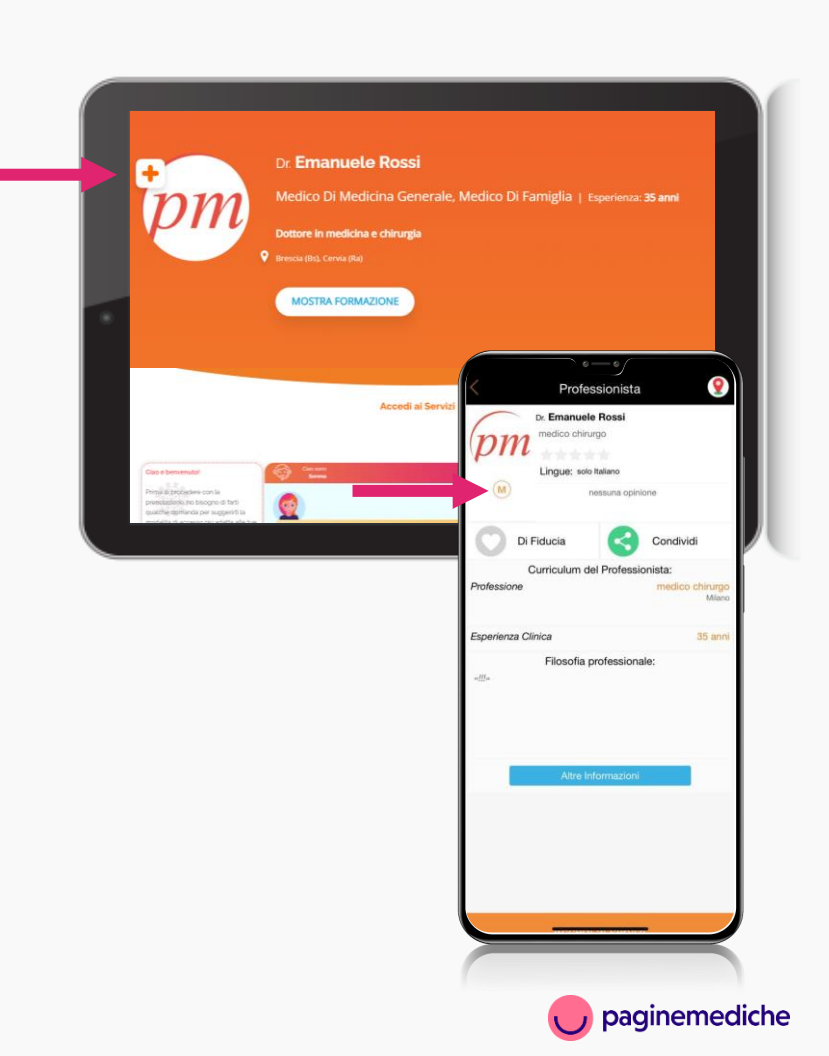

#### Accesso al servizio

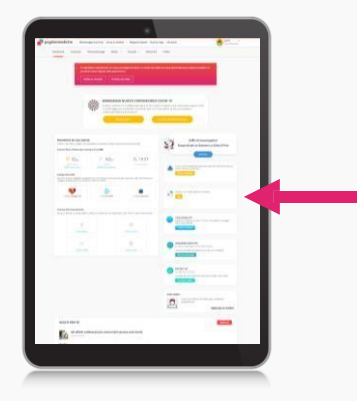

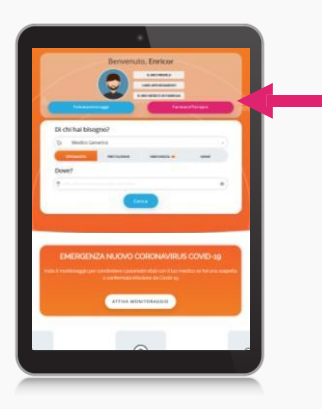

#### **Con Paginemediche**

- Accedi alla tua Area Riservata e vai su
  «Richiedi una ricetta o gestisci le terapie»;
- Seleziona il profilo con il quale accedere.

#### **Con Visitami**

- Accedi alla tua Area Riservata e **vai su** 
  - «Ricette/Terapie»;
- Seleziona il profilo con il quale accedere.

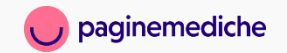

## Cosa puoi fare

#### Con il servizio di Ripetizione Ricette puoi:

- Richiedere i farmaci;
- Controllare le ricette;
- Gestire le terapie.

|                      | <b>•</b>               |                    |
|----------------------|------------------------|--------------------|
| Richiedere i farmaci | Controllare le ricette | Gestire le terapie |

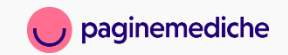

### **Richiedere i farmaci**

- Clicca su «Richiedere i Farmaci» per visualizzare l'elenco dei farmaci continuativi, prescritti dal tuo medico, per i quali potrai chiedere la ripetizione della prescrizione della ricetta;
- Seleziona uno o più farmaci e clicca su «Richiedi»;
- Controlla o modifica la tua richiesta prima di inviarla;
- Il tuo medico riceverà subito la tua richiesta;
- **Riceverai un'e-mail** di notifica quando la ricetta sarà emessa.

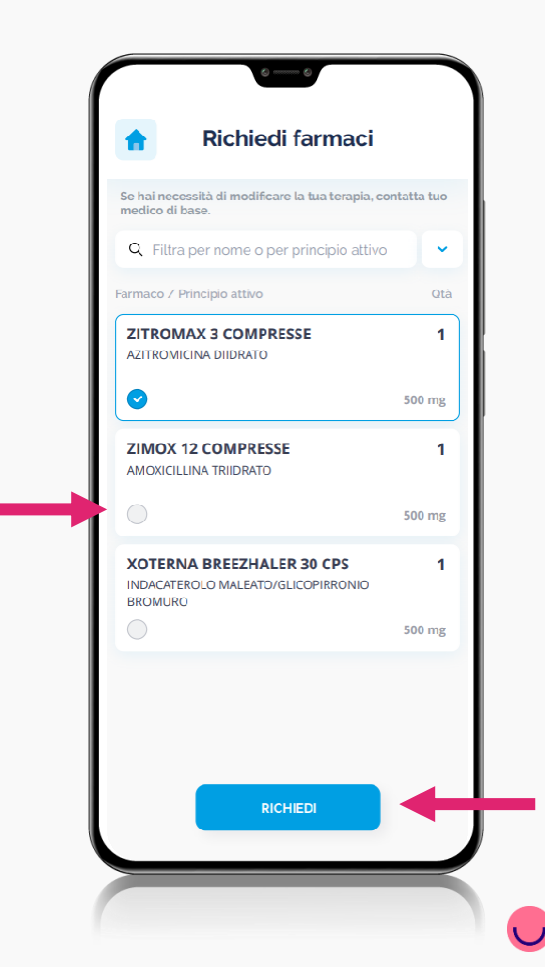

paginemediche

### **Controllare le ricette**

- Clicca su «Controlla le Ricette» per visualizzare lo stato delle tue richieste:
  - **Nuove:** ricetta appena richiesta, se il medico non l'avrà ancora visualizzata potrai revocarla;
  - In elaborazione: la richiesta è stata presa in carico dal medico;
  - Emesse: il medico ha emesso la ricetta. Per visualizzarla clicca su «Visualizza». Potrai stamparla oppure inviarla direttamente alla Farmacia cliccando su «Invia alla Farmacia» e inserendo il contatto e-mail della farmacia o del farmacista.

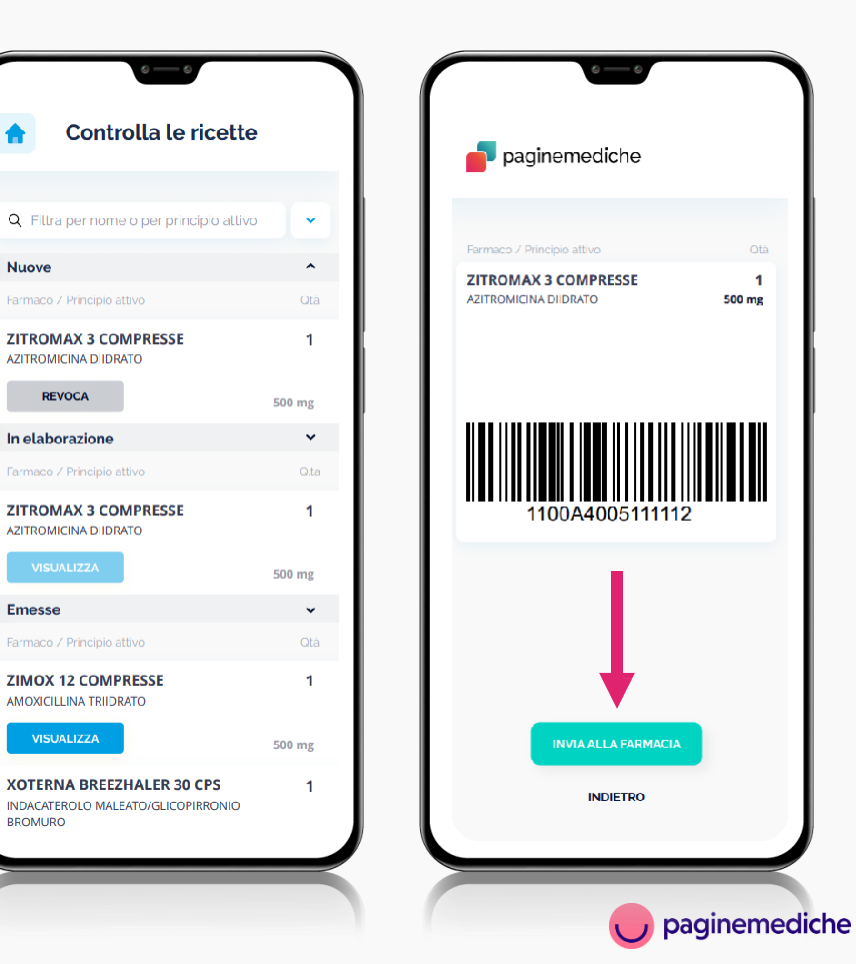

## **Gestire le terapie**

- Clicca su «**Gestire le terapie**» per avere una visione completa del tuo piano terapeutico.
- Per ogni farmaco potrai realizzare una schedainformativa (data di fine terapia, quantità confezioni, numero compresse).
- Nel box celeste potrai visualizzare eventuali indicazioni del medico rispetto al farmaco prescritto.

| Terapia Antibiotica               | ipsum dolor sit a<br>abiguid éx ée cor | anet, consectetur ada<br>minodi consequatur | ate vetit esse citium<br>pisci elit, sed eluarno | dolone eu fugial<br>d tempor incide | i nulla pariatur<br>art ut Sabore el | Exceptiour sint of<br>dolore magna a | bowcał cupid<br>ligua Utieriima | tat non proider<br>ad minim venia | en, guis nostruer | su officia dese<br>exercitationer | runt mobil anim<br>n ultarn corpori | s id est laborum l<br>s suscipit laborio | Johann<br>Harm, réisi u |
|-----------------------------------|----------------------------------------|---------------------------------------------|--------------------------------------------------|-------------------------------------|--------------------------------------|--------------------------------------|---------------------------------|-----------------------------------|-------------------|-----------------------------------|-------------------------------------|------------------------------------------|-------------------------|
| Terapia Antivirale                | Guis aude Live re                      | Drahenderit in voluge                       | ate verit esse citum                             | dolore eu fugla                     | t nolio paristur                     |                                      |                                 |                                   |                   |                                   |                                     |                                          |                         |
| Acidavir 200 mg<br>Zanamicir 5 mg | Compresse                              | soo mg                                      | Goverdi 25                                       | 03-21 **                            | - 1 +                                | Settimore 1                          | Gori                            | specifici                         |                   |                                   |                                     |                                          |                         |
|                                   | Luredi                                 | Marte                                       |                                                  | Mercoledi                           |                                      | Glovedi                              |                                 | Venerdi                           |                   | Sabato                            |                                     | Domenica                                 |                         |
|                                   | oure B                                 | Contraction of the local data               |                                                  |                                     |                                      |                                      |                                 |                                   |                   |                                   |                                     |                                          |                         |
|                                   | (6.0)                                  |                                             |                                                  | 05.30                               | - 1 -                                | 05.30                                | - 1 +                           | 06.00                             | -18               | 05.30                             | - 1 -                               | 16.30                                    | - 1 3                   |
|                                   | 10.00                                  | C 1                                         |                                                  | 10:00                               | - 1 8                                |                                      |                                 | 10:00                             |                   | 10:00                             | - 1 -                               |                                          |                         |
|                                   | (6.00)                                 |                                             |                                                  |                                     |                                      |                                      |                                 |                                   |                   | 14:30                             | -1.                                 |                                          |                         |
|                                   | 20.00                                  | et                                          |                                                  |                                     |                                      |                                      |                                 |                                   |                   | 20:00                             | -1.                                 |                                          |                         |
|                                   |                                        |                                             |                                                  |                                     |                                      |                                      |                                 |                                   |                   |                                   |                                     |                                          |                         |
|                                   | A000.000                               |                                             |                                                  |                                     |                                      |                                      |                                 |                                   |                   |                                   |                                     |                                          |                         |
|                                   |                                        |                                             |                                                  |                                     |                                      |                                      |                                 |                                   |                   |                                   |                                     |                                          |                         |
|                                   | First Income                           | Ourth                                       |                                                  | Guardine Mar                        | Circ. Mart Sci                       | h - Dava                             |                                 |                                   |                   |                                   |                                     | SA                                       | MA                      |
| TORNA AL MENU                     | Classedi, OL - Ga                      | -21 40                                      | 3 (Johnson)<br>3                                 | Lan - Mar                           | - Gio - Ven - Sa                     | b - Dom                              |                                 |                                   |                   |                                   |                                     | SA                                       | LVA.                    |
| TORNA AL MENU                     | Free Security<br>Generals, DS - Da     | 8 40                                        | 1 Contrast<br>1                                  | Lun - Mer                           | - Gio - Vien - Sa                    | in - Dorn                            |                                 |                                   |                   |                                   |                                     | SA                                       | MA                      |
| TORNA AL MENU                     | Fire Israpio<br>Georgia Da - Ba        | -23 40                                      | 3                                                | Controllin<br>Last - Mar            | - Gat - Ven - Sa                     | B - Dors                             |                                 |                                   |                   |                                   |                                     | SA                                       | WA.                     |
| TORNA AL MENU                     | Free Jonegan<br>Gioseed, OL - Ge       | -28 49                                      | ( ( ( ( ( ( ( ( ( ( ( ( ( ( ( ( ( ( (            | Course the                          | - Gia - Ven - Sr                     | 8 - Dom                              |                                 |                                   |                   |                                   |                                     | SA                                       | LWB.                    |
| TOISMA AL MIDRU                   | Pret Inngen<br>Glowelk (1 - 54         |                                             |                                                  | Correction<br>Correction            | Ga - Ven - Sa                        | n - Dave                             |                                 |                                   |                   |                                   |                                     | SAI                                      | LVA                     |
| TORMA AL MENU                     | Prot Incepts<br>Generalit (so - Ge     | -8                                          |                                                  | Currente<br>Lant - Mar              | - Gia - Ven - Se                     | R - Dorn                             |                                 |                                   |                   |                                   |                                     | 544                                      | LVA                     |
| TORMA AL MENU                     | Prop Inngia<br>Glovest, dy - dy        | -81 49                                      |                                                  | Darent                              | - Git - Ven - Se                     | n - Dom                              |                                 |                                   |                   |                                   |                                     | 544                                      |                         |
| TOSMALMENT                        | Provi bangta<br>General, da - ha       | -81                                         |                                                  | lar-be                              | - Co; - Ven - Sa                     | b - Don                              |                                 |                                   |                   | 1                                 |                                     | 544                                      | 198                     |
| TORMA AL MENU                     | Provi bangta<br>General, da - ha       | -B B                                        |                                                  | Server<br>Late - New                | Go - Ven - Sa                        | n Der                                |                                 |                                   |                   |                                   |                                     | 544                                      | 198                     |

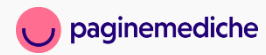

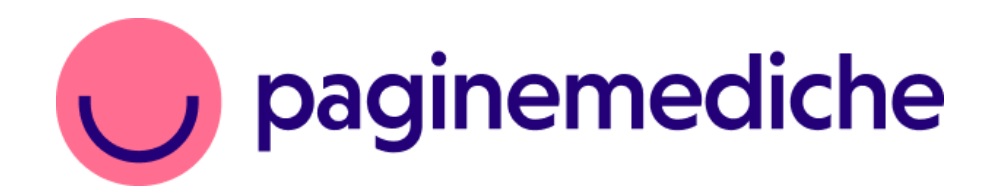